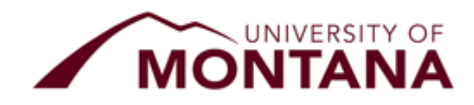

# Correction Award Summary Sheet Instruction and Examples

## Use the CORRECTION Award Summary Sheet to:

- Cancel/remove/retract scholarship,
- Adjust/modify a scholarship
  - Increase/decrease "Total Award Amount"
  - Adjust "Payment Option"
  - Adjust "Minimum # of credits for required disbursements."

**Note:** A Correction Award Summary Sheet (CAWSS) must be sent to correct any award, including scholarship portal edits or declines of scholarships. If you need to re-award a fund to a different student please so using the scholarship portal (Nov. 1st to Sept. 30th) or an award summary sheet if the portal is closed for that year. Do not include re-award on CAWSS.

## How to use the CORRECTION Award Summary Sheet:

The **"ORIGINAL"** line should have every required section completed. The **"CORRECTION"** line below should ONLY host the information that is changing. If multiple corrections are needed, please repeat the order, original award then follows the correction, next original award then next correction, etc. Note/ Criteria about the changes should be entered on the "Correction" line and NOT the "Original" line.

If you need to make a correction not listed below, please contact the Financial Aid Office for assistance.

#### Send the CORRECTION AWSS to:

- For processing, Financial Aid Office, fascholarships@mso.umt.edu
- For records and stewardship, UM Foundation, umfawardsummarysheets@supportum.org
- For Accounting, Business Services, Barb.Bybee@mso.umt.edu

#### **Reminders:**

- o Use the appropriate academic year CORRECTION AWSS,
- Collect signature by dean, director, or responsible party by:
  - Physical signature
  - Electronic signature (cannot be typed)
  - An email from the authorized signatory with the attached CORRECTION AWSS

#### Please Communicate to YOUR Students:

- If a student is no longer receiving a scholarship with a <u>total or partial loss of a</u> scholarship, the department is responsible for notifying the student of changes.
- The Financial Aid office will communicate to departments if a scholarship causes them to lose issues needs to make adjustments to a students loan due to students being at full COAIf the student is concerned about how that will impact the student's financial aid or student account, please have them contact the Financial Aid Office for more information.

Financial Aid Office, Foundation and Business Services Contact Information and CORRECTION Award Summary Sheet Copy can be found here.

→ Visit <u>https://www.umt.edu/finaid/scholarships/department-use-resources.php</u>.

## DECLINING/CANCELING Scholarship on the PORTAL and CORRECTION Award Summary Sheet

- 1. Go to the Opportunity in the Portal and select the applicant
- 2. Update status to "Decline Admin or Decline"
- 3. Review your change to ensure the status has updated
- 4. Submit a CORRECTION Award Summary Sheet to take away the scholarship.
  - a. View below "Scenario 1" for guidance, please add under "Notes/Criteria" "Student awarded on Portal" and include the reason for removing the scholarship.

### **Other CORRECTION Examples:**

Original Award Summary Sheet for reference.

|             |                               |                  |                                                                     |                  | Sc                    | cholarship             | Award Su       | m   | mary Sheet               |              |        |                       |                                 |   |                                                         |     |                |
|-------------|-------------------------------|------------------|---------------------------------------------------------------------|------------------|-----------------------|------------------------|----------------|-----|--------------------------|--------------|--------|-----------------------|---------------------------------|---|---------------------------------------------------------|-----|----------------|
|             |                               |                  |                                                                     |                  |                       |                        |                |     |                          |              |        |                       |                                 |   |                                                         |     |                |
| Depa        | rtment:                       | Grizzly          | Scholarship Departr                                                 | nent             |                       |                        | Full Name o    | f C | Contact Person:          |              |        |                       |                                 |   | Extension:                                              |     |                |
|             |                               |                  |                                                                     |                  |                       |                        |                |     |                          |              |        |                       |                                 |   |                                                         |     |                |
|             |                               |                  | Please e-ma                                                         | ail the complete | d Award Summ          | ary Sheet to:          | fascholarship  | s@  | mso.umt.edu, an          | d cc: umfawa | rdsumm | arysheets@su          | pportum.org                     |   |                                                         |     |                |
|             |                               |                  | Makes                                                               | sure the EMAIL S | <b>UBJECT LINE IN</b> | ICLUDES THIS           | INFORMATIO     | N:  | the Department           | the ACADE    |        | R - AWARD SUI         | MMARY                           |   |                                                         |     |                |
|             |                               |                  |                                                                     |                  |                       |                        |                |     |                          |              |        |                       |                                 |   |                                                         |     |                |
|             |                               |                  |                                                                     | Recipi           | ient (s)              |                        |                |     |                          |              |        |                       |                                 |   |                                                         |     |                |
| UMF<br>Fund | B.S.<br>Index<br>Paid<br>from | Activity<br>Code | Name of<br>Scholarship and/or<br>purpose of awards<br>if applicable | Last Name        | First Name            | Student ID<br># (790-) | Select Level   |     | Major/Minor/<br>Emphasis | Hometown     | State  | Total Award<br>Amount | Select the<br>payment<br>option |   | Minimum # of<br>Credits required<br>for<br>disbursement |     | Notes/Criteria |
| 123         | GRZ111                        |                  | Grizzly Scholarship                                                 | Doe              | Jane                  | 790-00-0001            | UG<br>Freshman | •   | Economics                | Helena       | мт     | \$ 2,000.00           | Full Year (50/50)               | - | 12 or more<br>cr./semester                              | -   |                |
|             |                               |                  |                                                                     |                  |                       |                        |                |     |                          |              |        |                       |                                 |   |                                                         |     |                |
|             |                               |                  |                                                                     |                  |                       |                        |                |     |                          |              |        |                       |                                 |   |                                                         |     |                |
| -           |                               |                  |                                                                     |                  |                       |                        |                |     |                          |              |        |                       |                                 |   |                                                         | T 7 |                |

## Scenario 1: The student is not attending OR no longer meets the criteria.

|            | Please f | ill in the e | ntire fi    | rst line with the origin | nal information th | at was sent, then j | fill in just the field | ds that need to | be changed/upda | ted on the sec | ond li | ne.              |                      |                           |                             |
|------------|----------|--------------|-------------|--------------------------|--------------------|---------------------|------------------------|-----------------|-----------------|----------------|--------|------------------|----------------------|---------------------------|-----------------------------|
|            | LIME     | BS Indon     | Activ-      | Name of                  | Rec                | ipient              |                        |                 | Major/Minor/    |                |        |                  | Select the           | Minimum # of Crodits      |                             |
|            | Fund*    | Code         | ity<br>Code | Scholarship              | Last Name          | First Name          | Student ID # 790-      | Grade Level     | Emphasis        | Hometown       | State  | Total Award Amt. | payment option       | required for disbursement | Notes/Criteria              |
| ORIGINAL   | 123      | GRZ111       |             | Grizzly Scholarship      | Doe                | Jane                | 79000001               | Undergrad.      | - Economics     | Helena         | МТ     | \$2,000.00       | Full Year<br>(50/50) | ✓ 12 or more cr./sem.     | •                           |
| CORRECTION |          |              |             |                          |                    |                     |                        |                 | •               |                |        | -\$2,000.00      |                      | •                         | Jane will not be attending. |

|            | Please fi | ill in the e       | ntire fi    | rst line with the origin | al information the | at was sent, then j | ill in just the field | ds that need to | be changed/updat | ted on the sec | ond li | ne.              |                      |   |                                                          |   |                                    |
|------------|-----------|--------------------|-------------|--------------------------|--------------------|---------------------|-----------------------|-----------------|------------------|----------------|--------|------------------|----------------------|---|----------------------------------------------------------|---|------------------------------------|
|            |           |                    | Activ-      | Name of                  | Recipient          |                     |                       |                 | Major/Minor/     |                |        |                  | Colortha             |   |                                                          | Π |                                    |
|            | Fund*     | D.5. Index<br>Code | ity<br>Code | Scholarship              | Last Name          | First Name          | Student ID # 790-     | Grade Level     | Emphasis         | Hometown       | State  | Total Award Amt. | payment option       |   | Minimum <b>*</b> of Credits<br>required for disbursement |   | Notes/Criteria                     |
| ORIGINAL   | 123       | GRZ111             |             | Grizzly Scholarship      | Doe                | Jane                | 79000001              | Undergrad.      | - Economics      | Helena         | МТ     | \$2,000.00       | Full Year<br>(50/50) | • | 12 or more cr./sem.                                      | • |                                    |
| CORRECTION |           |                    |             |                          |                    |                     |                       |                 | •                |                |        | -\$2,000.00      |                      | • |                                                          | • | Student does not<br>meet criteria. |

Scenario 2: The department discovers that the student will be graduating early in the Fall semester.

|            | Please f | ill in the e | ntire fi    | rst line with the origir | nal information th | at was sent, then j | fill in just the field | ds that need to | o be | e changed/updat | ted on the sec | ond li | ne.              |                   |   |                             |   |                                     |
|------------|----------|--------------|-------------|--------------------------|--------------------|---------------------|------------------------|-----------------|------|-----------------|----------------|--------|------------------|-------------------|---|-----------------------------|---|-------------------------------------|
|            | UMF      | BS Index     | Activ-      | Name of                  | Rec                | ipient              |                        |                 |      | Maior/Minor/    |                |        |                  | Select the        |   | Minimum <b>#</b> of Credits | T |                                     |
|            | Fund*    | Code         | ity<br>Code | Scholarship              | Last Name          | First Name          | Student ID # 790-      | Grade Level     |      | Emphasis        | Hometown       | State  | Total Award Amt. | payment option    |   | required for disbursement   |   | Notes/Criteria                      |
| ORIGINAL   | 123      | GRZ111       |             | Grizzly Scholarship      | Doe                | Jane                | 79000001               | Undergrad.      | ₹E   | Economics       | Helena         | МТ     | \$2,000.00       | Full Year (50/50) | • | 12 or more cr./sem.         | • | Student is gradauting<br>fall.      |
| CORRECTION |          |              |             |                          |                    |                     |                        |                 | •    |                 |                |        | -\$1,000.00      | Spring Only       | • |                             | • | Student is not<br>attending spring. |

Scenario 3: The student is enrolled for a lesser number of credits required for disbursement and is still eligible to receive the scholarship.

|            | Please f     | ill in the e       | ntire fi    | rst line with the origii | nal information th | at was sent, then j | fill in just the field | ds that need to | be changed/upda          | ted on the sea | cond li | ne.              |                              |   |                                                   |   |                                         |
|------------|--------------|--------------------|-------------|--------------------------|--------------------|---------------------|------------------------|-----------------|--------------------------|----------------|---------|------------------|------------------------------|---|---------------------------------------------------|---|-----------------------------------------|
|            |              |                    | Activ-      | Name of                  | Rec                | ipient              |                        |                 |                          |                |         |                  |                              |   |                                                   |   |                                         |
|            | UMF<br>Fund* | B.S. Index<br>Code | ity<br>Code | Scholarship              | Last Name          | First Name          | Student ID # 790-      | Grade Level     | Major/Minor/<br>Emphasis | Hometown       | State   | Total Award Amt. | Select the<br>payment option |   | Minimum # of Credits<br>required for disbursement |   | Notes/Criteria                          |
| ORIGINAL   | 123          | GRZ111             |             | Grizzly Scholarship      | Doe                | Jane                | 79000001               | Undergrad.      | + Economics              | Helena         | МТ      | \$2,000.00       | Full Year (50/50)            | • | 12 or more cr./sem.                               | • |                                         |
| CORRECTION |              |                    |             |                          |                    |                     |                        |                 | •                        |                |         |                  |                              | • | 9-11cr./semester                                  | • | Student is registered<br>for 9 credits. |

**Scenario 4:** Changing the Fund/ Index or scholarship from one to a different index.

|           | Please fil | l in the en   | tire first l | ine with t                      | he origina   | l informa      | tion, then t | the second | line shou | Id only lis      | t the field | with info | rmation to             | be correc            |          |                           |   |                                               |
|-----------|------------|---------------|--------------|---------------------------------|--------------|----------------|--------------|------------|-----------|------------------|-------------|-----------|------------------------|----------------------|----------|---------------------------|---|-----------------------------------------------|
|           | UMF        | B.S.<br>Index | Activity     | Name of<br>Scholars             | Reci<br>Last | pient<br>First | Student      | Grade      |           | Major/Mi<br>nor/ | Hometo      | State     | Total<br>Award<br>Amt. | Select               |          | Minimum<br># of           |   | Explain<br>reasonin                           |
|           | Fund       | Code          | Code         | hip                             | Name         | Name           | 10 # 150-    | Level      |           | s                | wii         |           |                        | option               | <u>.</u> | required                  |   | requeste                                      |
| ORIGINAL  | 600        | MF1555        |              | Bear<br>Club<br>Scholars<br>hip | Johnson      | Joe            | 79000000     | Undergra   | -         | Psycholog<br>y   | Portland    | OR        | \$5,000.00             | Full Year<br>(50/50) | -        | 12 or<br>more<br>cr./sem. | - | Wrong<br>index<br>code<br>was used            |
| CORRECTIO | 601        | MF1556        |              | Cub Club<br>Scholars<br>hip     | Johnson      | Joe            |              |            | -         |                  |             |           |                        |                      | -        |                           | • | Correct<br>index<br>code is<br>now<br>listed. |

If you need to make a correction not listed above, please contact the Financial Aid Office for assistance.